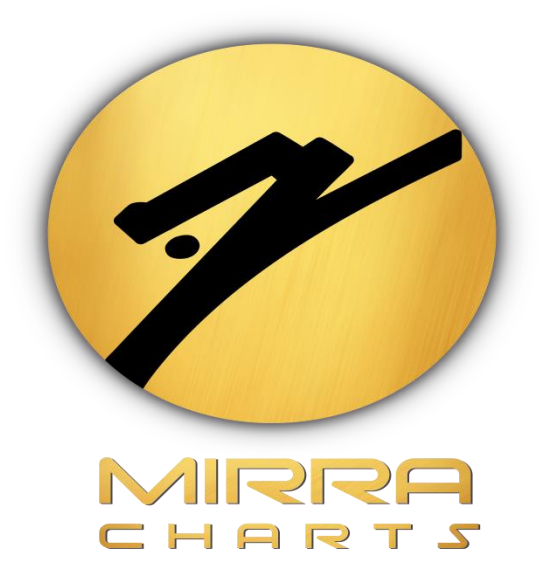

# MIRRA CHARTS INSTALLATION GUIDE

# Mirra Chart Installation Guide.

## Step 1:

Browse for *mirra charts* or Click on the following link <a href="https://www.mirracharts.com/downloads/">https://www.mirracharts.com/downloads/</a>

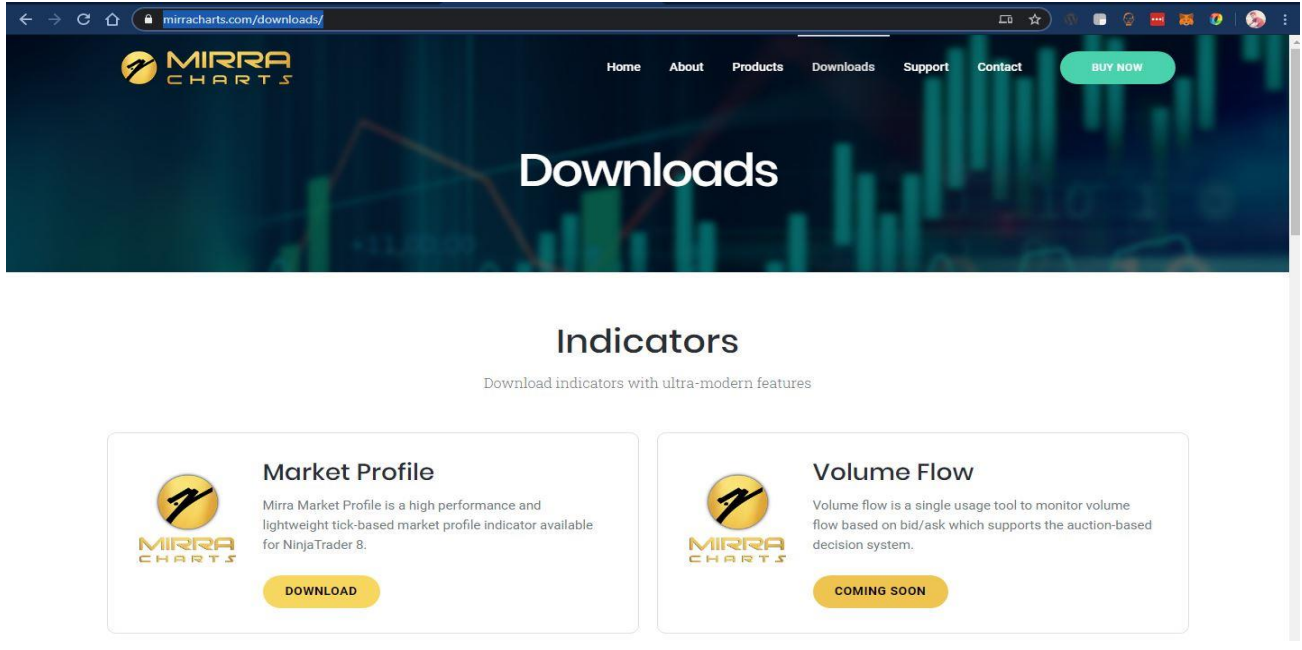

### Step 2:

Right Click on the Downloaded file and Select properties.

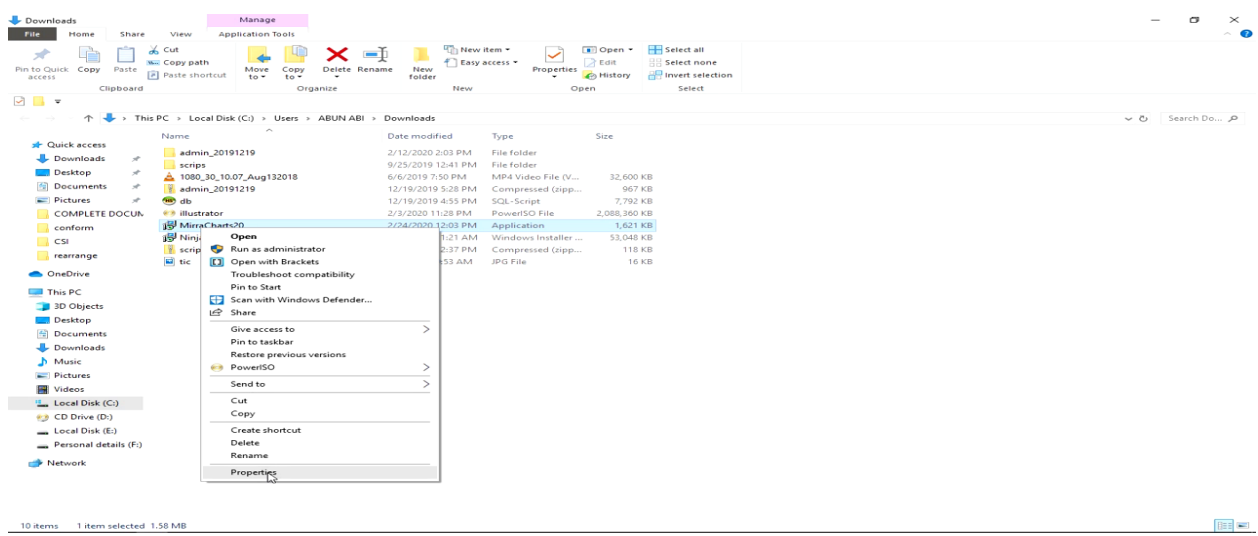

10 items 1 item selected 1.58 MB

#### Step 3:

Select the UNBLOCK check-box and click on OK button.

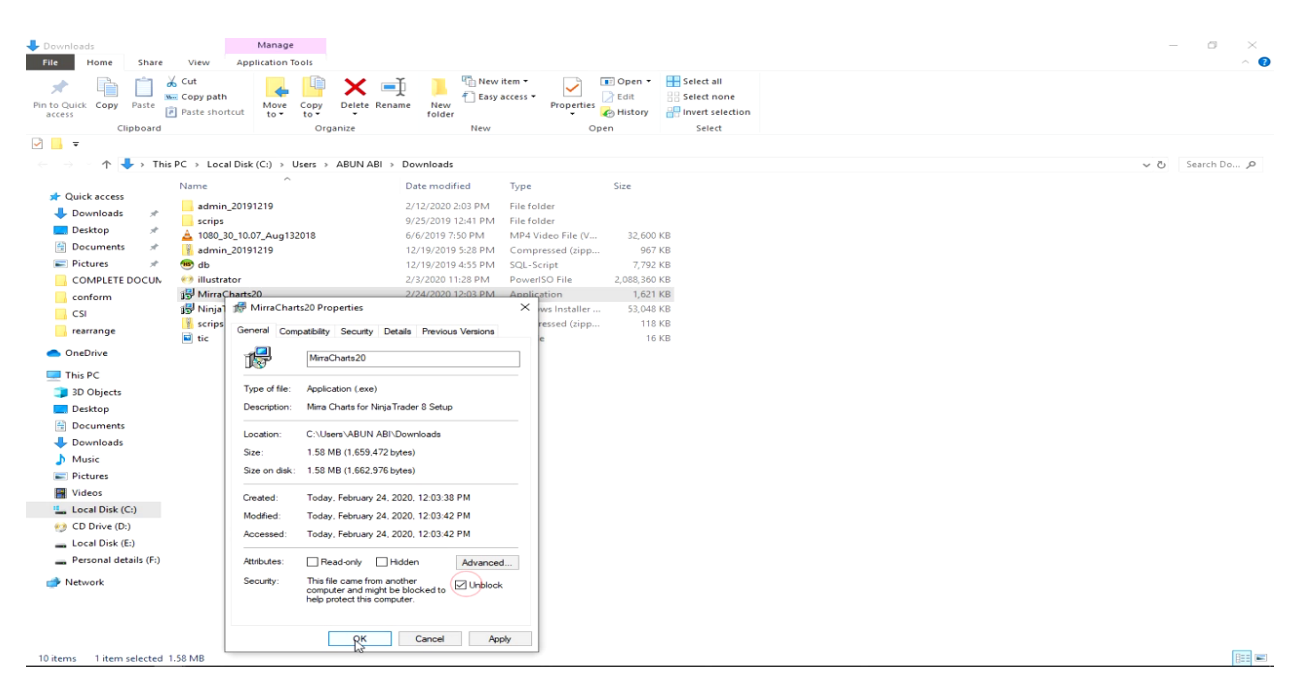

## Step 4:

Click On the NEXT button.

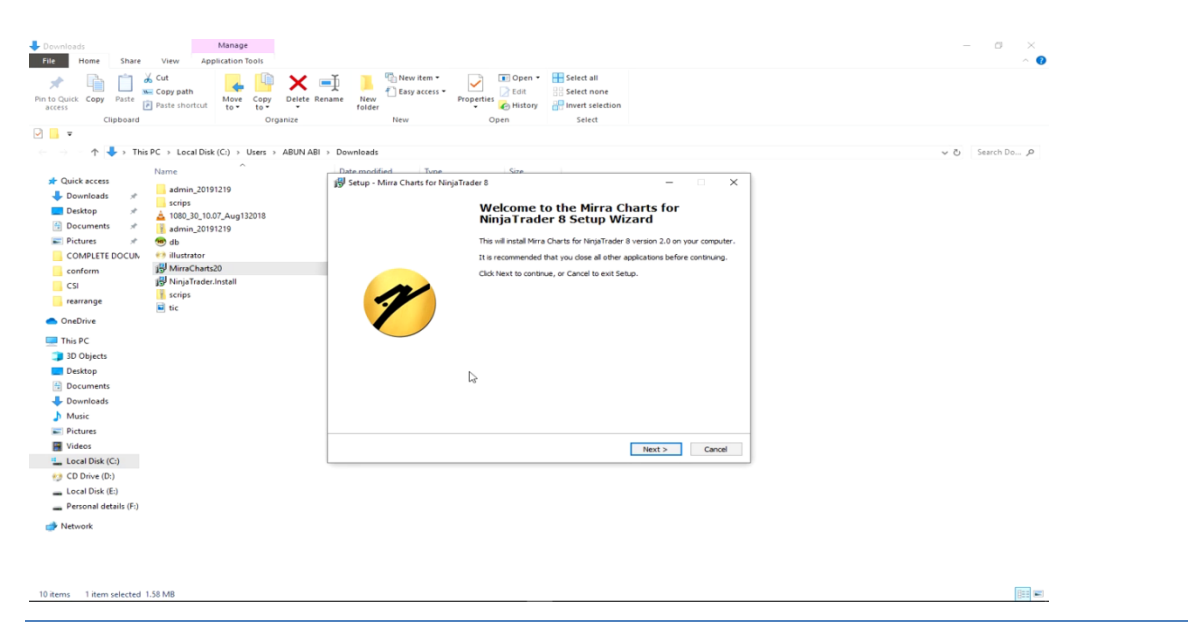

### Step 5:

#### Click on INSTALL button.

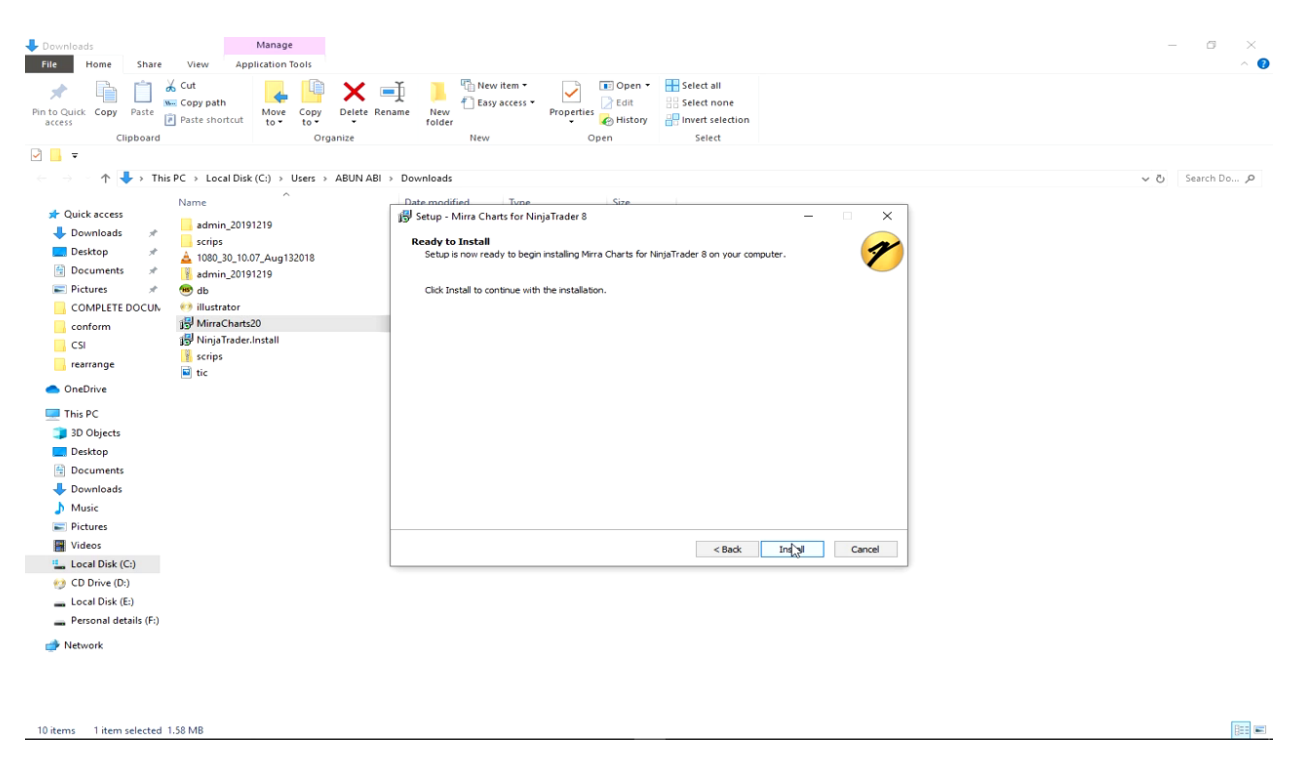

#### Step 6:

Click on FINISH button.

| Copy Paste     Paste shortcut                     | ter Rename New New Properties Weithern Hard Steet all Steet All Steet All S |           |
|---------------------------------------------------|----------------------------------------------------------------------------------------------------|-----------|
| Clipboard Organize                                | New Open Select                                                                                                    |           |
| → - ↑ 🕹 > This PC > Local Disk (C:) > Users > ABU | IN ABI → Downloads                                                                                                    | Search Do |
| Name                                              | Date modified Type Size                                                                                                    |           |
| Quick access                                      | 😼 Setup - Mirra Charts for NinjaTrader 8 🛛 🚽 🖂 🗡                                                                                                    |           |
| Downloads * scrips                                |                                                                                                    |           |
| Desktop 🖈 🛓 1080_30_10.07_Aug132018               | Ninia Trader & Setup Wizard                                                                                                    |           |
| Documents 🖈 📑 admin_20191219                      |                                                                                                    |           |
| E Pictures 🖈 🍩 db                                 | Setup has finished installing Mirra Charts for NinjaTrader 8 on your<br>computer.                                                                                                    |           |
| COMPLETE DOCUN 🐖 illustrator                      | Click Finish to exit Setup.                                                                                                    |           |
| Schorter Schorter Schorter                        |                                                                                                    |           |
| scrips                                            |                                                                                                    |           |
| OneDrive                                          |                                                                                                    |           |
| This PC                                           |                                                                                                    |           |
| 3D Objects                                        |                                                                                                    |           |
| Desktop                                           |                                                                                                    |           |
| 🗄 Documents                                       |                                                                                                    |           |
| Downloads                                         |                                                                                                    |           |
| 👌 Music                                           |                                                                                                    |           |
| Pictures                                          |                                                                                                    |           |
| Videos Videos                                     | Finith                                                                                                    |           |
| Local Disk (C:)                                   |                                                                                                    |           |
| 😥 CD Drive (D:)                                   |                                                                                                    |           |
| Local Disk (E:)                                   |                                                                                                    |           |
| Personal details (F:)                             |                                                                                                    |           |
| Network                                           |                                                                                                    |           |
|                                                   |                                                                                                    |           |

# Step 7:

Open *Ninjatrader 8 application*. Select *NEW* option from the task bar and click on *CHART* 

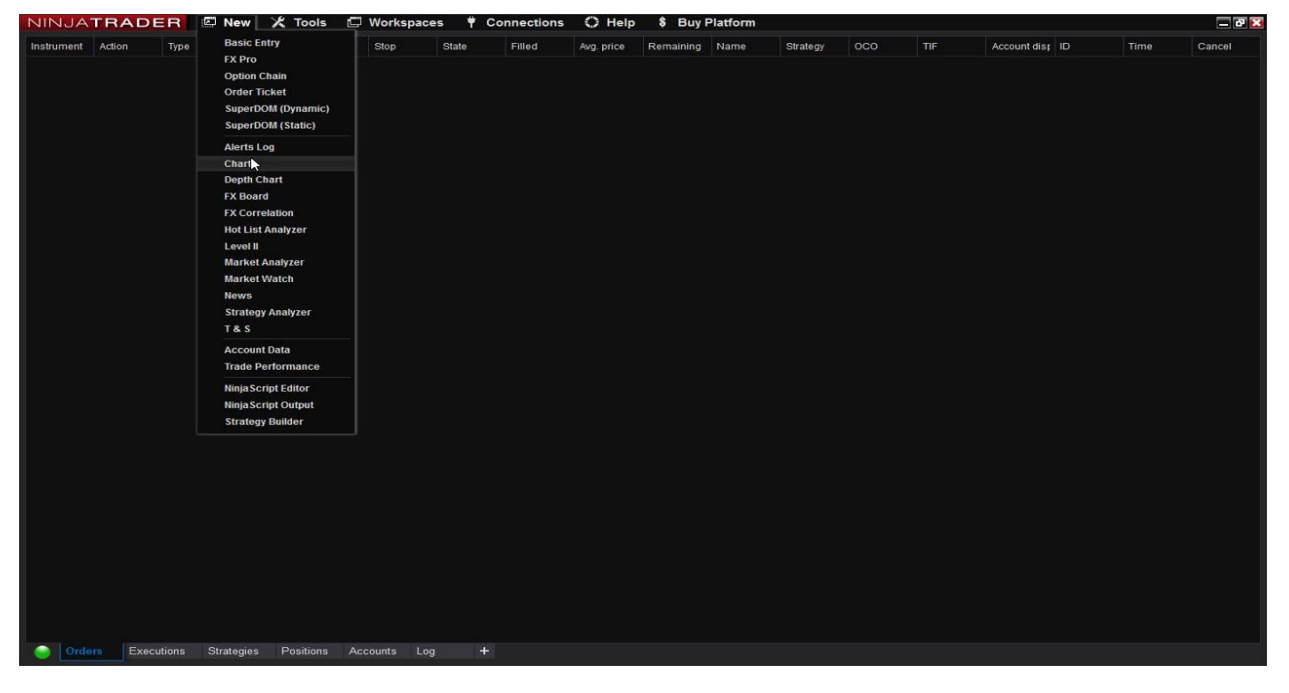

# Step 8:

Click on the *Search icon* button.

| NINJA      | TRA    | DER        | 🖾 New      | X Tools | 🗇 Workspac | ces 🕈 | Connections          | O Help          | \$ Buy F  | Platform         |          |        |     |                 |      | _BX    |
|------------|--------|------------|------------|---------|------------|-------|----------------------|-----------------|-----------|------------------|----------|--------|-----|-----------------|------|--------|
| Instrument | Action | Туре       | Quantity   | r Limit | Stop       | State | Filled               | Avg. price      | Remaining | Name             | Strategy | oco    | TIF | Account dist ID | Time | Cancel |
|            |        |            |            |         |            |       |                      |                 |           |                  |          |        |     |                 |      |        |
|            |        |            |            |         |            |       |                      |                 |           |                  |          |        |     |                 |      |        |
|            |        |            |            |         | Data Ser   | ies   |                      |                 |           |                  |          | ×      |     |                 |      |        |
|            |        |            |            |         |            |       | V Q <sub>10</sub> Lo | ad template onl |           | ators, and style |          |        |     |                 |      |        |
|            |        |            |            |         | Applied    |       |                      | Properties      |           |                  |          |        |     |                 |      |        |
|            |        |            |            |         |            |       |                      |                 |           |                  |          |        |     |                 |      |        |
|            |        |            |            |         |            |       |                      |                 |           |                  |          |        |     |                 |      |        |
|            |        |            |            |         |            |       |                      |                 |           |                  |          |        |     |                 |      |        |
|            |        |            |            |         |            |       |                      |                 |           |                  |          |        |     |                 |      |        |
|            |        |            |            |         |            |       |                      |                 |           |                  |          |        |     |                 |      |        |
|            |        |            |            |         |            |       |                      |                 |           |                  |          |        |     |                 |      |        |
|            |        |            |            |         |            |       |                      |                 |           |                  |          |        |     |                 |      |        |
|            |        |            |            |         |            |       |                      |                 |           |                  |          |        |     |                 |      |        |
|            |        |            |            |         |            |       |                      |                 |           |                  |          |        |     |                 |      |        |
|            |        |            |            |         |            |       |                      |                 |           |                  |          |        |     |                 |      |        |
|            |        |            |            |         |            |       |                      |                 |           |                  |          |        |     |                 |      |        |
|            |        |            |            |         |            |       |                      |                 |           |                  |          |        |     |                 |      |        |
|            |        |            |            |         |            |       |                      |                 |           |                  |          |        |     |                 |      |        |
|            |        |            |            |         |            |       |                      |                 |           |                  |          |        |     |                 |      |        |
|            |        |            |            |         |            |       |                      |                 |           |                  |          |        |     |                 |      |        |
|            |        |            |            |         |            |       |                      |                 |           |                  |          |        |     |                 |      |        |
|            |        |            |            |         |            |       |                      |                 |           | 0                | <        | Cancel |     |                 |      |        |
|            |        |            |            |         |            |       |                      |                 |           |                  |          |        |     |                 |      |        |
|            |        |            |            |         |            |       |                      |                 |           |                  |          |        |     |                 |      |        |
|            |        |            |            |         |            |       |                      |                 |           |                  |          |        |     |                 |      |        |
| Ord        | lers   | Executions | Strategies |         |            |       | +                    |                 |           |                  |          |        |     |                 |      |        |

## Step 9:

| NINJATRADER New X Too                 | ER 🖾 New 🗶 Tools 🗇 Workspaces 🕴 Connections 📿 Help 💲 Buy Platform |               |                      |          |              |     |                 |      |        |  |  |  |
|---------------------------------------|-------------------------------------------------------------------|---------------|----------------------|----------|--------------|-----|-----------------|------|--------|--|--|--|
| Instrument Action Type Quantity Li    | imit Stop State                                                   | Filled Avg. p | rice Remaining       | Name     | Strategy OCO | TIF | Account dist ID | Time | Cancel |  |  |  |
|                                       |                                                                   |               |                      |          |              |     |                 |      |        |  |  |  |
|                                       |                                                                   |               |                      |          |              |     |                 |      |        |  |  |  |
|                                       |                                                                   |               |                      |          |              |     |                 |      |        |  |  |  |
|                                       |                                                                   |               |                      |          |              |     |                 |      |        |  |  |  |
|                                       |                                                                   |               |                      |          |              |     |                 |      |        |  |  |  |
|                                       | Instruments                                                       |               |                      |          | 2            |     |                 |      |        |  |  |  |
|                                       | Search All                                                        |               |                      |          |              |     |                 |      |        |  |  |  |
|                                       | Name - T                                                          | ype C         | escription           |          |              |     |                 |      |        |  |  |  |
|                                       | BANKNIFTY_I S                                                     | tock N        | IEAR Month Continuou | s Future |              |     |                 |      |        |  |  |  |
|                                       | BANKNIFTY_II S                                                    | itock N       | EXT Month Continuou: | s Future |              |     |                 |      |        |  |  |  |
|                                       | NIFT( ) S                                                         | tock N        | EAR Month Continuous | s Future |              |     |                 |      |        |  |  |  |
|                                       | NIFTY_II S                                                        | itock N       | EXT Month Continuou: | s Future |              |     |                 |      |        |  |  |  |
|                                       | NIFTY_III S                                                       | itock F       | AR Month Continuous  | Future   |              |     |                 |      |        |  |  |  |
|                                       | NIFTY_INFRA S                                                     | ROCK          |                      |          |              |     |                 |      |        |  |  |  |
|                                       |                                                                   |               |                      |          |              |     |                 |      |        |  |  |  |
|                                       |                                                                   |               |                      |          |              |     |                 |      |        |  |  |  |
|                                       |                                                                   |               |                      |          |              |     |                 |      |        |  |  |  |
|                                       |                                                                   |               |                      |          |              |     |                 |      |        |  |  |  |
|                                       |                                                                   |               |                      |          |              |     |                 |      |        |  |  |  |
|                                       |                                                                   |               |                      |          |              |     |                 |      |        |  |  |  |
|                                       |                                                                   |               |                      |          |              |     |                 |      |        |  |  |  |
|                                       |                                                                   |               |                      |          |              |     |                 |      |        |  |  |  |
|                                       |                                                                   |               |                      | ок       | Cancel       |     |                 |      |        |  |  |  |
|                                       |                                                                   |               |                      |          |              |     |                 |      |        |  |  |  |
|                                       |                                                                   |               |                      |          |              |     |                 |      |        |  |  |  |
|                                       |                                                                   |               |                      |          |              |     |                 |      |        |  |  |  |
|                                       |                                                                   |               |                      |          |              |     |                 |      |        |  |  |  |
|                                       |                                                                   |               |                      |          |              |     |                 |      |        |  |  |  |
|                                       |                                                                   |               |                      |          |              |     |                 |      |        |  |  |  |
| Orders Executions Strategies Position |                                                                   |               |                      |          |              |     |                 |      |        |  |  |  |

Enter the desired *Symbol/scrip* name in the box. Select and click OK.

## Step 10:

Make the needed configuration in the data series box like (*Type* – "*Minutes*", *Values* – "1", *Days to Load* – "20(*days*)" etc.) and click on *OK*.

| NINJATRADER 🖾 New 🗶 Tools 🖾                                          | Workspaces 🕴 Connectior                                                                                                    | ns 🔿 Help 💲 Buy P                                                                                                    | latform                                                                                                    |                                                                      |                     | _ & ×       |
|----------------------------------------------------------------------|----------------------------------------------------------------------------------------------------|----------------------------------------------------------------------------------------------------|----------------------------------------------------------------------------------------------------|----------------------------------------------------------------------|---------------------|-------------|
| Instrument Action Type Quantity Limit                                | Stop State Filled                                                                                                    | Avg. price Remaining                                                                                                    | Name Strategy                                                                                                    | осо т                                                                | TIF Account dist ID | Time Cancel |
| NINJATRADER 🖾 New 🔀 Tools 💭<br>Instrument Action Type Ouantity Limit | Workspaces     ♥ Connection       Stop     State       Filled         Data Series   Instrument NIFTY Q. Applied       NIFTY(1 Minute) | Arg. price     Remaining     Arg. price     Remaining     Arg. price     Remaining     Load template only (layout, indice     Properties     Data Series     Price based on     Type     Value     Time frame     Load data based on     Days to load     End date     Trading hours     Break at EOD     Chart style     Bar width     Chart bayle | tatform<br>Name Strategy<br>Ators, and style) <none≻<br>Last Last Last Days<br/>5 0<br/>Days 5<br/>0 02/24/2020<br/><use instrument="" setting="" v<br="">Candrestick 3<br/>3 Solid 1 nr.</use></none≻<br> | 0000 T<br>▼<br>▼<br>▼<br>▼<br>▼<br>▼                                 | nF Account dis  ID  | Time Cancel |
|                                                                      |                                                                                                    | Canda work     Color for down bars     Color for down bars     Color for up bars     Visual                                                                                                    | Contra, type<br>Red<br>Red<br>LimeGreen<br>OK                                                                                                    | <ul> <li>✓</li> <li>✓</li> <li>Set minute</li> <li>Cancel</li> </ul> |                     |             |
| Orders Executions Strategies Positions Acc                           | ounts Log +                                                                                                    |                                                                                                    |                                                                                                    |                                                                      |                     |             |

## Step 11:

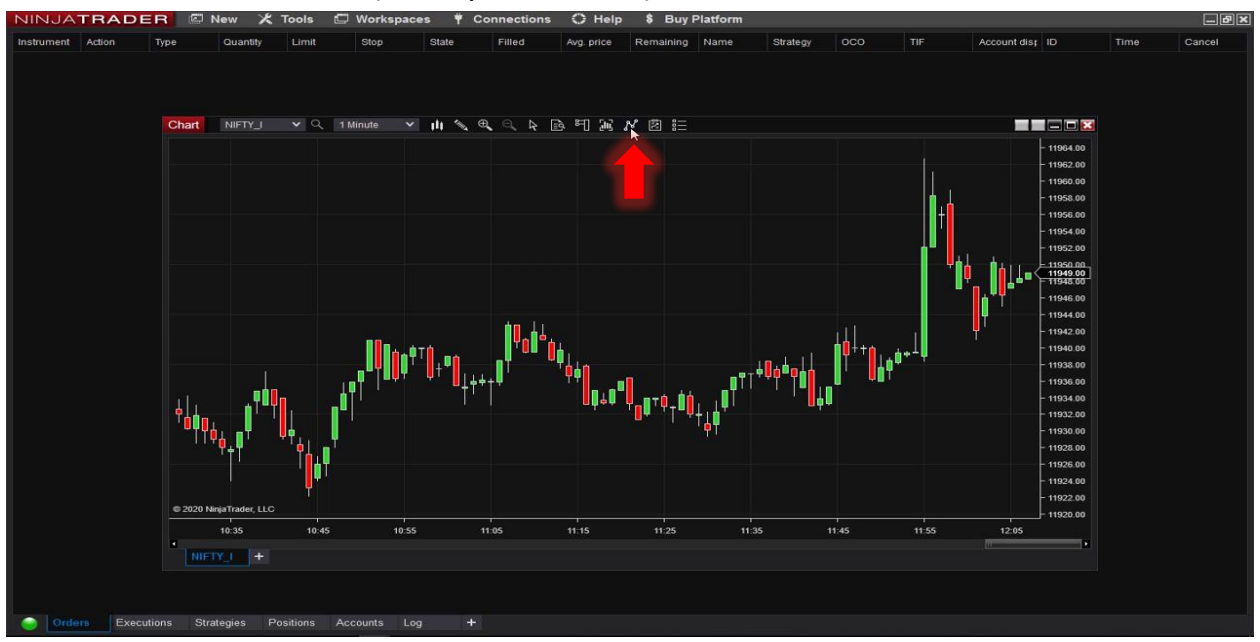

Select the *Indicator icon*(On top of the tab).

## Step 12:

In this POP-UP scroll In available indicator for *Mirra TPO* and *double click* on it.

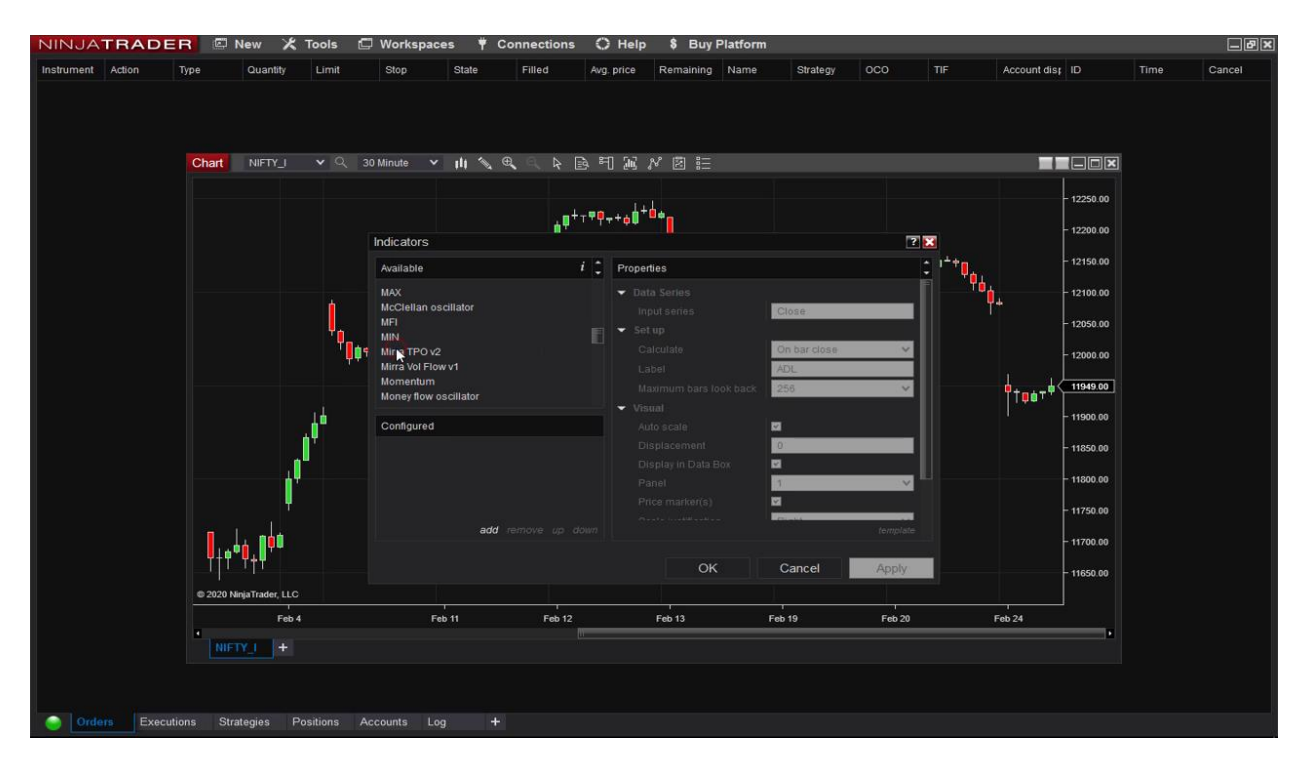

# Step 13:

Now on the Right side layout make the needed changes and Click on *OK* button.

| itrument Action | Туре | Quantity  | Limit             | Stop | State                    | Filled           | Avg         | price Remaining | Name                                                            | Strategy O         | cos                  | TIF      | Account dist | ID     | Time       | Cance |  |
|-----------------|------|-----------|-------------------|------|--------------------------|------------------|-------------|-----------------|-----------------------------------------------------------------|--------------------|----------------------|----------|--------------|--------|------------|-------|--|
|                 |      | Chart     |                   |      |                          | × III 🔨          | ⊕, ⊜, ≽ [   | <u>a</u> 8      | 〕 ※ が 宮 語                                                       |                    |                      |          |              | ==     |            |       |  |
|                 |      | Mirra TPC | ) v2 (Calculating |      |                          |                  |             |                 |                                                                 |                    |                      |          |              |        | - 12250.00 |       |  |
|                 |      |           |                   |      | Indicators               |                  |             |                 |                                                                 |                    |                      | ?        |              |        | 12200.00   |       |  |
|                 |      |           |                   |      | Available                |                  |             | 1 2             | Properties                                                      |                    |                      |          | 2            |        | - 12150.00 |       |  |
|                 |      |           |                   |      | MAX<br>McClellan         | oscillator       |             |                 | Initial Balance Li<br>Show Initial Bala                         | ne Width<br>nce La |                      |          |              |        | - 12100.00 |       |  |
|                 |      |           |                   |      | MIN                      |                  |             |                 | <ul> <li>Initial Balance L</li> <li>Cheve Cineta Dri</li> </ul> | abels F            | Arial, 10px          |          |              |        | - 12050.00 |       |  |
|                 |      |           |                   |      | Mirra TPO<br>Mirra Vol F | v2<br>Iow v1     |             |                 | Single Print Colo                                               | nt<br>vr           | Yellow               |          |              |        | - 12000.00 |       |  |
|                 |      |           |                   |      | Momentur                 | n<br>Kascillator |             |                 | Show Labels                                                     |                    |                      |          |              |        | 11952.90   |       |  |
|                 |      |           |                   |      | Money liou               | voscillator      |             |                 | <ul> <li>Labels Font</li> </ul>                                 |                    | Lucida Console, 10px |          |              |        | - 11900.00 |       |  |
|                 |      |           |                   |      | Configure                | d                |             |                 | Show Statistics                                                 |                    | V                    |          |              |        |            |       |  |
|                 |      |           |                   |      | Mirra TPO                |                  |             |                 | Statistics Color                                                |                    | White                | ~        |              |        | - 11850.00 |       |  |
|                 |      |           |                   |      |                          |                  |             |                 |                                                                 |                    |                      |          |              |        | - 11800.00 |       |  |
|                 |      |           |                   |      |                          |                  |             |                 | Open TPO Color                                                  |                    | White                |          |              |        | - 11750.00 |       |  |
|                 |      |           |                   |      |                          |                  | remove up a |                 |                                                                 |                    |                      | template |              |        | - 11700.00 |       |  |
|                 |      |           |                   |      |                          |                  |             |                 | OK                                                              | k                  | Cancel               | Apply    |              |        | - 11650.00 |       |  |
|                 |      | © 2020 N  | injaTrader, LLC   |      |                          |                  |             |                 |                                                                 |                    |                      |          |              |        |            |       |  |
|                 |      |           | Feb 4             |      |                          | Feb 11           | Feb 12      |                 | Feb 13                                                          |                    | Feb 19               | Feb 20   |              | Feb 24 | -          |       |  |
|                 |      | NIET      | <b>Y</b>   +      |      |                          |                  |             |                 |                                                                 |                    |                      |          |              |        |            |       |  |
|                 |      |           |                   |      |                          |                  |             |                 |                                                                 |                    |                      |          |              |        |            |       |  |
|                 |      |           |                   |      |                          |                  |             |                 |                                                                 |                    |                      |          |              |        |            |       |  |

# Step 14:

Now the Mirra TPO has been added successfully.

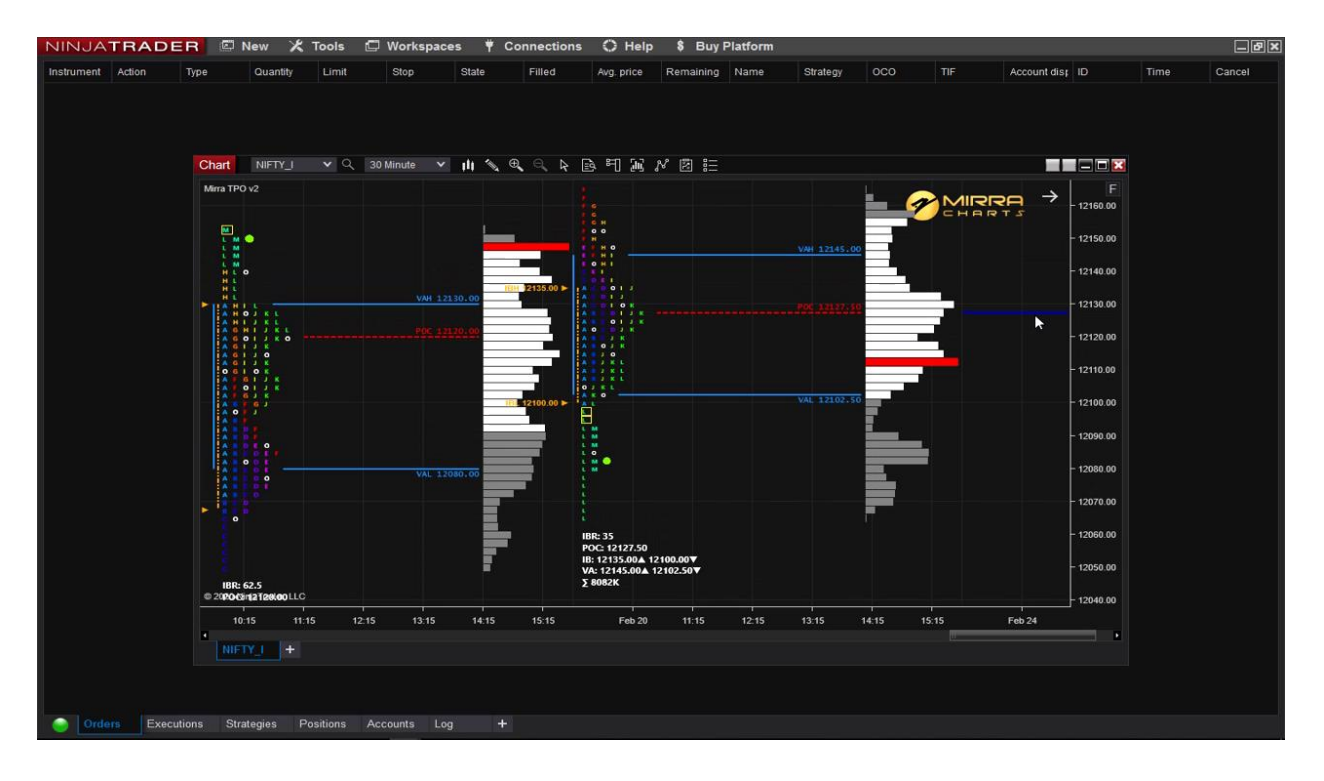